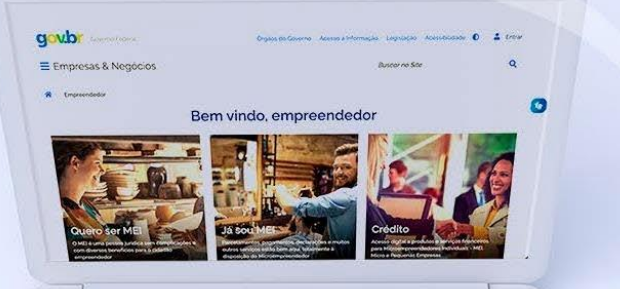

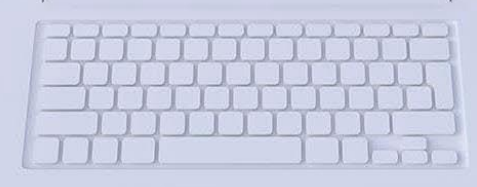

# **DÍVIDA ATIVA NA PGFN** (Procuradoria-Geral da Fazenda Nacional) -Convencional

#comofazer<sub>?</sub> MEI

Última atualização: 13/02/2023

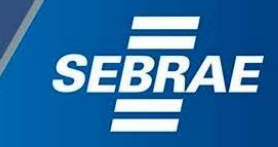

## Você sabia

que o Sebrae é um agente de capacitação e de promoção do desenvolvimento, criado para dar apoio aos pequenos negócios de todo o país?

> Além disso, direcionamos nossas ações para ampliação do atendimento, formalização e sustentabilidade dos empreendedores, aplicação da Lei Geral e desenvolvimento de políticas públicas, inovação, entre outras frentes.

O Sebrae tira todas suas dúvidas durante toda a formalização, **mas não interfere** em processos específicos de outros órgãos.

3

O processo de formalização do MEI é realizado pelo **site do Governo Federal**:

<u>gov.br/mei</u>

Para tratar de assuntos relacionados a:

- Pagamento de contribuição mensal (DAS)
- Declaração Anual de Faturamento (DASN-SIMEI)
- Desenquadramento
- Consulta de optantes do SIMEI
- Parcelamento
- DébitoAutomático

No caso de problemas relativos à FORMALIZAÇÃO DO MEI entre em contato com a Ouvidoria:

#### https://bit.ly/BRFala

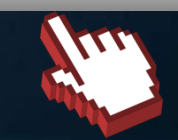

https://bit.ly/FaleComoSimples

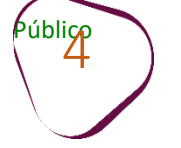

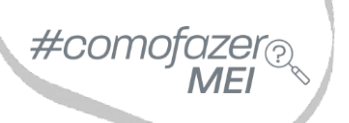

# 1. <u>Parcelamento em Dívida Ativa</u>

# 2. Emissão de Parcela

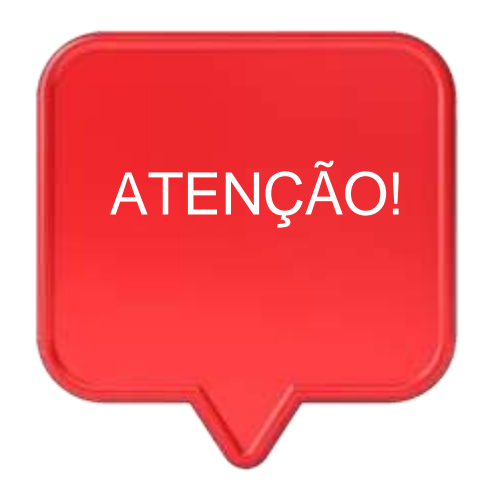

#como

Para acessar os serviços disponíveis no portal REGULARIZE, é preciso fazer o cadastro.

Após cadastrar-se, o acesso pode ser feito por meio de senha, certificado digital ou através do portal **e-CAC da Receita Federal**, no menu **"Dívida Ativa da União".** 

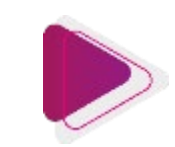

## DÉBITOS EM DÍVIDA ATIVA

Desde outubro de 2021, os Microempreendedores Individuais (MEI) que estão inadimplentes, com os débitos apurados nas Declarações Anuais Simplificadas (DASN-Simei), estão tendo seu CNPJ inscrito em <u>Dívida Ativa</u>. Essa dívida está sendo cobrada na justiça com juros e outros encargos previstos em lei.

Os débitos em Dívida previdenciária (INSS) e demais tributos federais são encaminhados à Procuradoria-Geral da Fazenda Nacional (PGFN) para inscrição em Dívida Ativa da União, <u>com acréscimo de 20%</u> a título de encargos.

O parcelamento pode ser solicitado em **até 60 (sessenta) parcelas**, desde que <u>o valor mínimo da prestação não seja</u> <u>inferior a 300,00 (trezentos reais)</u>. No momento da adesão, o próprio Sistema de Negociações (SISPAR) faz o cálculo do valor das parcelas e informa a quantidade de parcelas disponíveis.

O pagamento da primeira parcela da entrada, até a data de vencimento do DAS (último dia útil do mês de adesão), é o que efetiva o parcelamento. O deferimento sairá em até 5 (cinco) dias úteis após o pagamento da primeira parcela.

O vencimento da primeira parcela será o último dia útil do mês que o MEI fez a adesão ao parcelamento, e as seguintes também no ultimo dia útil de cada mês.

**Importante:** Se não houver o pagamento em dia da 1ª (primeira) parcela, o pedido de parcelamento será considerado sem efeito e o aplicativo permitirá nova solicitação no mesmo ano.

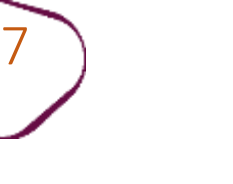

## ADESÃO AO PARCELAMENTO CONVENCIONAL

Para adesão ao parcelamento é necessário estar cadastrado e logado no site Regularize: <u>https://www.regularize.pgfn.gov.br/</u> #como

Caso não possua cadastro, clique em "**Cadastrar-se**" e realize o cadastramento utilizando o número do <u>CNPJ</u>.

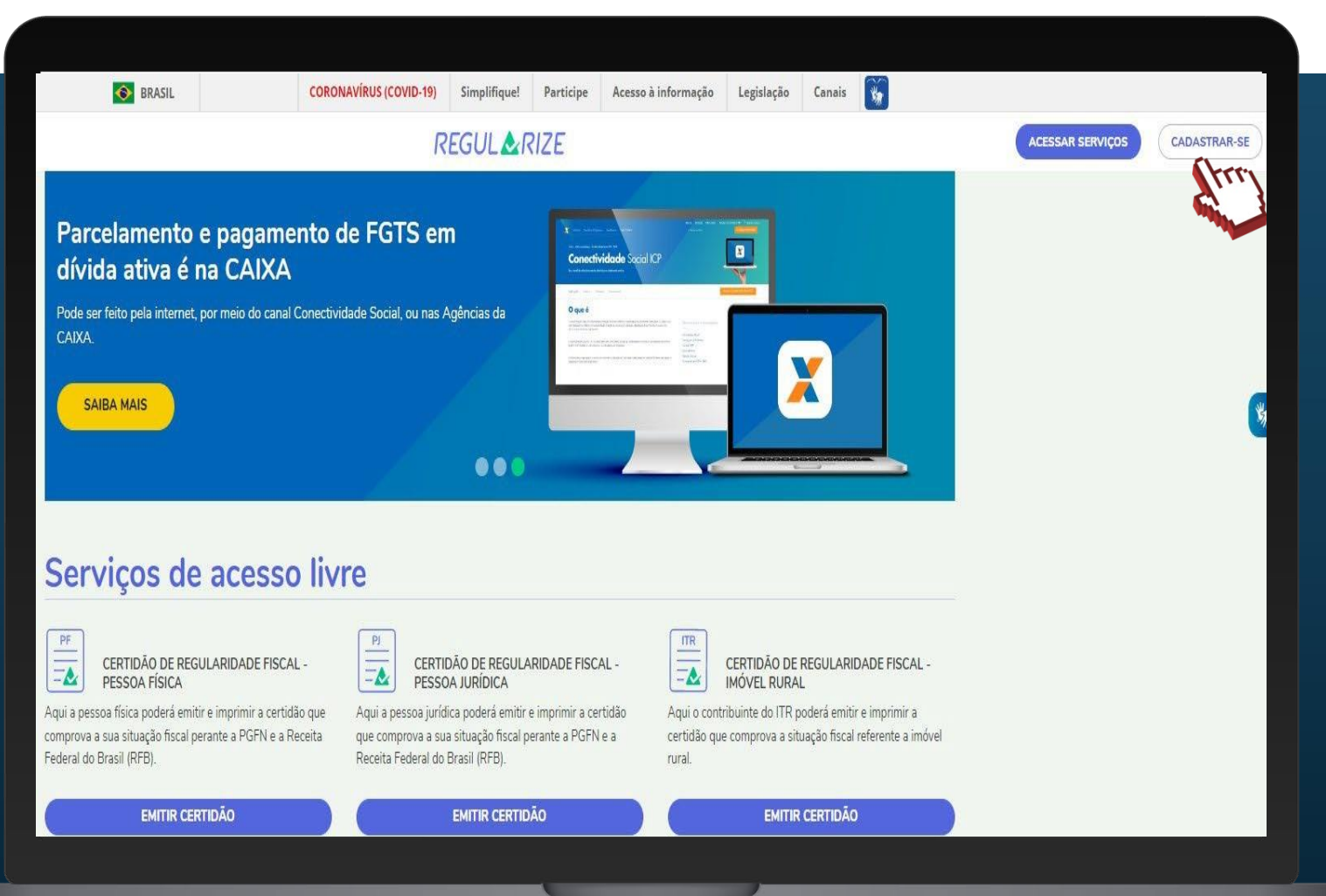

Públice

Para logar e iniciar as etapas de adesão ao Parcelamento, desça a barra de rolagem do navegador até a opção "Acessar serviços". Preencha os dados do <u>CNPJ</u> e senha cadastrados e clique em "Continuar".

#comofazer?

**Obs:** Mesmo que o CNPJ tenha sido baixado, o acesso deve ser feito utilizando o número do CNPJ cadastrado.

| CANAL DE DENÚNCIAS PATRIMONIAIS<br>2 você está desconfiado que alguma empresa ou pessoa No F                                       | PAINEL DOS PARCELAMENTOS E<br>TRANSAÇÕES<br>'ainel, você pode consultar o histórico e o valor dos                                                     | DADOS ABERTOS<br>A base completa dos créditos inscritos em dívida ativa da                                                                                                    |           |
|----------------------------------------------------------------------------------------------------|----------------------------------------------------------------------------------------------------|----------------------------------------------------------------------------------------------------|-----------|
| tá praticando fraude para encobrir patrimônio perante a parc<br>zenda Nacional, use este canal para registrar uma quai<br>enúncia. | elamentos formalizados perante a PGFN e verificar<br>s estão em dia, em atraso, líquidados e rescindidos.                                             | União e do FGTS está disponível, sob licença aberta, para<br>livre utilização, consumo e cruzamento de dados.                                                                                                    |           |
| REGISTRAR DENÚNCIA                                                                                                    | CONSULTAR PAINEL                                                                                                    | ACESSAR DADOS ABERTOS                                                                                                    | <b>**</b> |
| Acessar serviços                                                                                                    | Quero me cada                                                                                                    | strar                                                                                                    |           |
| CPF/CNPJ                                                                                                    | O REGULARIZE é o                                                                                                    | portal digital de serviços da Procuradoria-Geral                                                                                                    |           |
| Digite seu CPF/CNPJ                                                                                                    | da Fazenda Naciona                                                                                                    | I (PGFN).                                                                                                    |           |
| Senha                                                                                                    | A pessoa física tem                                                                                                    | duas opções: fazer o cadastro no REGULARIZE                                                                                                    |           |
|                                                                                                    | Governo)                                                                                                    | ne por melo da conta govior (login anteo do                                                                                                    |           |
| Senha                                                                                                    | Governoj.                                                                                                    |                                                                                                    |           |
| Senha                                                                                                    | Já para <b>pessoa juríd</b>                                                                                                    | i <b>ca</b> a única opção é fazer o cadastro no                                                                                                    |           |
| Senha CONTINUAR Esqueci minha sep                                                                                                  | Já para <b>pessoa juríd</b><br>REGULARIZE. Após<br>senha, certificado di                                                                              | ica a única opção é fazer o cadastro no<br>cadastrar-se, o acesso poderá ser feito por<br>gital ou através do portal e-CAC da Receita                                                                                            |           |
| Senha<br>CONTINUAR<br>Esqueci minha sen                                                                                            | Já para <b>pessoa juríd</b><br>REGULARIZE. Após<br>senha, certificado di<br>Federal, no menu "D                                                       | ica a única opção é fazer o cadastro no<br>cadastrar-se, o acesso poderá ser feito por<br>gital ou através do portal e-CAC da Receita<br>ívida Ativa da União''.                                                                 |           |
| Senha CONTINUAR Esqueci minha sep                                                                                                  | Já para <b>pessoa juríd</b><br>REGULARIZE. Após<br>senha, certificado di<br>Federal, no menu "D<br><b>Atenção!</b> Se você é l<br>cadastrar o seu CNF | ica a única opção é fazer o cadastro no<br>cadastrar-se, o acesso poderá ser feito por<br>gital ou através do portal e-CAC da Receita<br>ívida Ativa da União".<br>microempreendedor individual (MEI) deverá<br>J no REGULARIZE. |           |

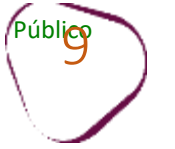

#comofazer<sub>?</sub> MEI

#### Na área logada, clique em "Negociar Dívida".

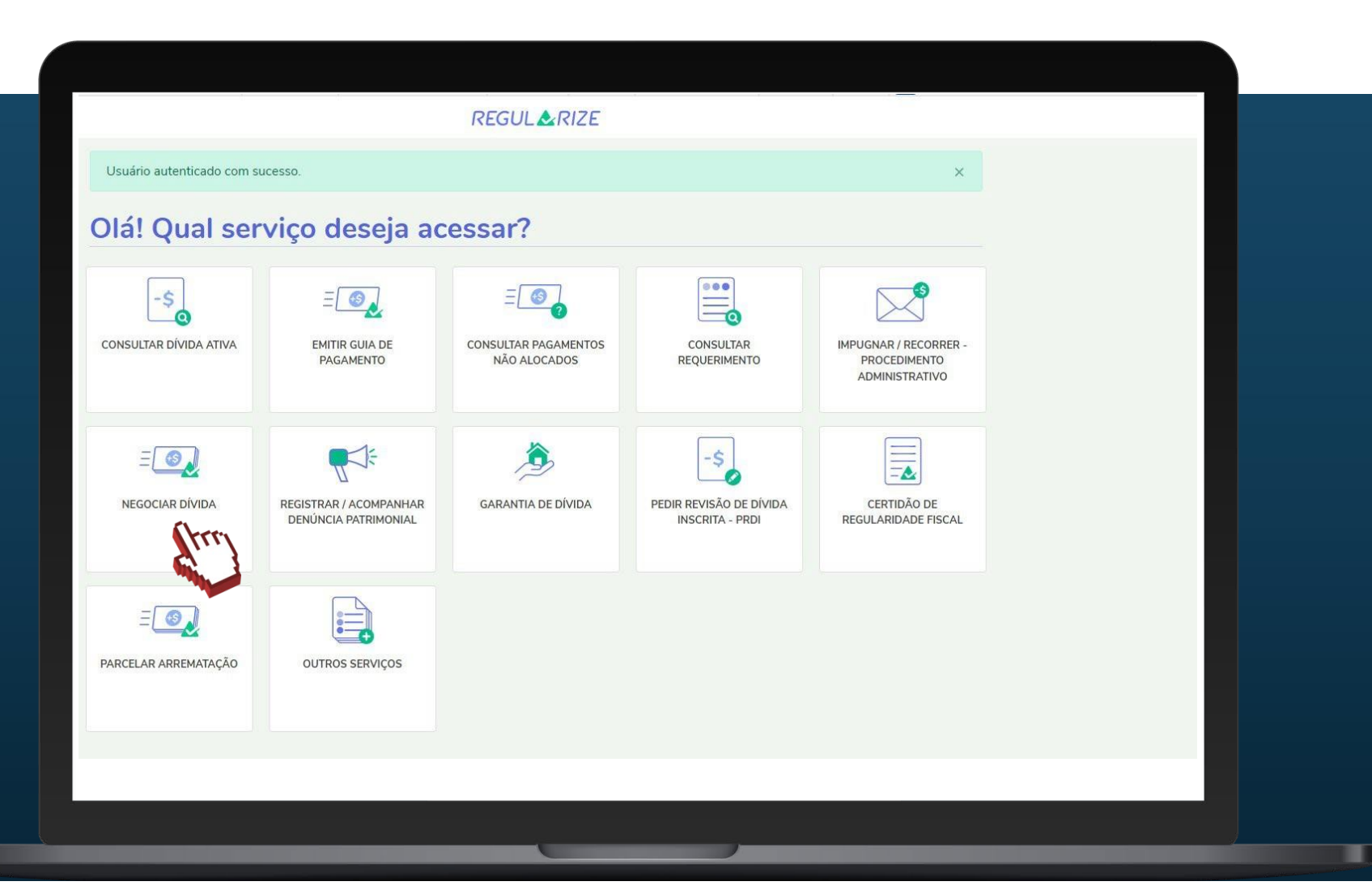

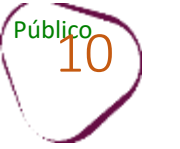

Em "Acesso ao Sistema de Negociações - Parcelamento ou Acordo de Transação", clique sobre o botão "Acessar".

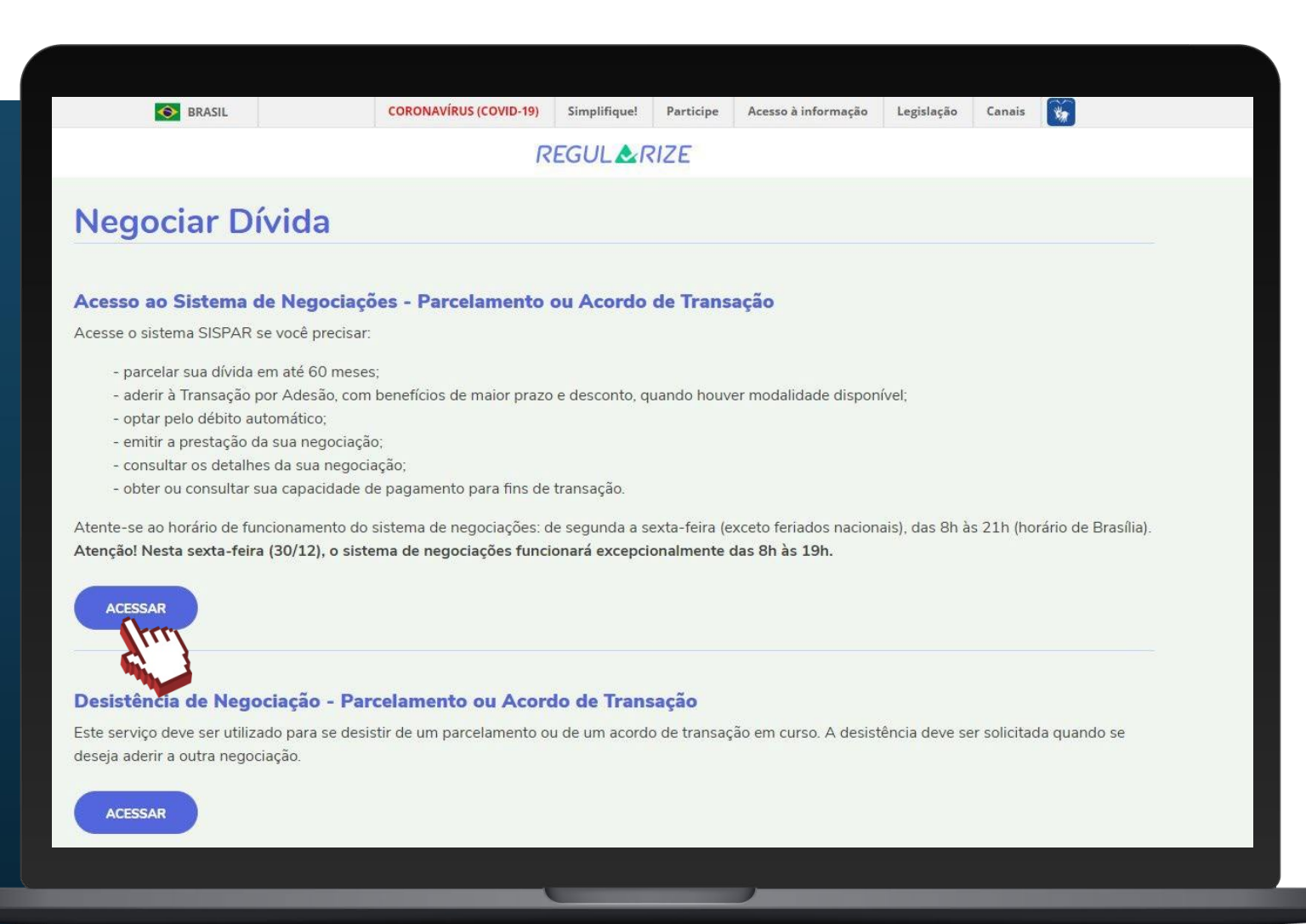

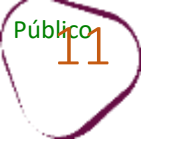

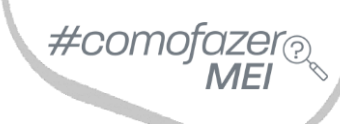

### Clique em "Adesão".

#### Em seguida clique em "Parcelamento".

| PGFN                                                      | Procurac                         | doria Geral da Faz                                         | enda Nacional         |                                             |              |                 |    |                             | Data e            | Hora de | Sessão: 19:2<br>login: 03/01/2023 17:00:3 |
|-----------------------------------------------------------|----------------------------------|------------------------------------------------------------|-----------------------|---------------------------------------------|--------------|-----------------|----|-----------------------------|-------------------|---------|-------------------------------------------|
| Sistema de<br>Parcelamentos e                             | Usuário:                         |                                                            |                       |                                             |              |                 |    |                             |                   |         | Produção - 2.33.0 (BUILD -                |
| utras Negociações<br>DNSULTA DETAL<br>agociações Solicita | Consulta<br>HES DE UMA N<br>adas | Adesão + Migração Er<br>Parcelamento<br>Transaç<br>Transaç | nissão de Documento 🔹 | Débito automático Declaração de Receita/Ret | dimento Sair |                 |    |                             |                   |         |                                           |
| Vinculação                                                | 0                                | Negociação                                                 | 0                     | Modalidade                                  | ٥            | Número da Conta | \$ | Situação da conta           | \$<br>Data Adesão | \$      | Valor Consolidado                         |
| MATRIZ                                                    | PARCELAMENT                      | O CONVENCIONAL                                             | PARCELAMENTO          | SEM GARANTIA - SIMPLES NACIONAL             |              |                 | 2  | ENCERRADA POR INDEFERIMENTO | 10/08/2022        |         | 3.804,48                                  |
| Consulta                                                  |                                  |                                                            |                       |                                             |              |                 |    |                             |                   |         |                                           |
| Consulta                                                  |                                  |                                                            |                       |                                             |              |                 |    |                             |                   |         |                                           |

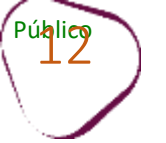

### Clique em "**Avançar**".

| DGEN     Procuradoria Geral da                                   | Fazenda Nacional                                                            |              |                             | Data e      | Sessão: 19:50<br>Hora de login: 03/01/2023 17:11:27 |
|------------------------------------------------------------------|-----------------------------------------------------------------------------|--------------|-----------------------------|-------------|-----------------------------------------------------|
| Sistema de Usuário:                                              |                                                                             |              |                             |             | Produção - 2.33.0 (BUILD 4)                         |
| Parcelamentos e<br>outras Negociações Consulta Adesão - Migração | o Emissão de Documento 🔹 Débito automático Declaração de Receita/Rendimento | Sair         |                             |             |                                                     |
| I ADESÃO DE PARCELAMENTO                                         |                                                                             |              |                             |             |                                                     |
| Contribuinte Modalidades Inscrições Consolidação                 | Cálculo das Prestações                                                      |              |                             |             |                                                     |
| Identificação do contribuinte optante                            |                                                                             |              |                             |             |                                                     |
|                                                                  |                                                                             |              |                             |             |                                                     |
|                                                                  |                                                                             |              |                             |             |                                                     |
| Avançar 🔸                                                        |                                                                             |              |                             |             |                                                     |
| - Nenoci                                                         |                                                                             |              |                             |             |                                                     |
| Negociação                                                       | Modalidade                                                                  | Numero Conta | Situação                    | Data Adesão | Valor Consolidado                                   |
| PARCELAMENTO CONVENCIONAL                                        | PARCELAMENTO SEM GARANTIA - SIMPLES NACIONAL                                |              | ENCERRADA POR INDEFERIMENTO | 10/08/2022  | 3.804,48                                            |
|                                                                  | H 4 1                                                                       | b) bi        |                             |             |                                                     |
|                                                                  |                                                                             |              |                             |             |                                                     |
|                                                                  |                                                                             |              |                             |             |                                                     |
|                                                                  |                                                                             |              |                             |             |                                                     |
|                                                                  |                                                                             |              |                             |             |                                                     |
|                                                                  |                                                                             |              |                             |             |                                                     |
|                                                                  |                                                                             |              |                             |             |                                                     |
|                                                                  |                                                                             |              |                             |             |                                                     |
|                                                                  |                                                                             |              |                             |             |                                                     |
|                                                                  |                                                                             |              |                             |             |                                                     |
|                                                                  |                                                                             |              |                             |             |                                                     |

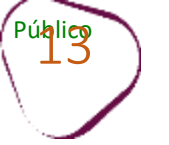

Clique em "Parcelamento sem garantia - Simples Nacional".

Em seguida, clique em "Avançar".

| PGFN Procuradori                                   | Geral da Fazenda Nacional                                                                                   | Sessão: 19:<br>Data e Hora de login: 03/01/2023 17:29: |
|----------------------------------------------------|----------------------------------------------------------------------------------------------------|--------------------------------------------------------|
| Sistema de Usuário:                                |                                                                                                    | Produção - 2.33.0 (BUILD                               |
| Parcelamentos e<br>tras Negociações Consulta Adesâ | <ul> <li>Migração Emissão de Documento - Débito automático Declaração de Receita/Rendimento Sair</li> </ul> |                                                        |
| ESÃO DE PARCELAMENTO                               |                                                                                                    |                                                        |
| ribuinte Modalidades Inscrições                    | Consolidação Cálculo das Prestações                                                                         |                                                        |
|                                                    |                                                                                                    |                                                        |
|                                                    |                                                                                                    |                                                        |
| 04 - PARCELAMENTO CONVENCIONA                      |                                                                                                    |                                                        |
|                                                    | Busca modalidades:                                                                                          |                                                        |
| Cód. da Modalidade                                 | Nome da Modalidade                                                                                          | Observações                                            |
| 101                                                | PARCELAMENTO COM GARANTIA - DIVIDA NAO PREVIDENCIARIA - ACIMA DE 15 MILHOES DE REALS                        |                                                        |
| 102                                                | PARCELAMENTO SEM GARANTIA - PESSOA JURIDICA - DIVIDA NAO PREVIDENCIARIA - ATE 15 MILHOES DE REAIS           |                                                        |
| 05                                                 | PARCELAMENTO SEM GARANTIA - SIMPLES NACIONAL 🔥                                                              |                                                        |
| 11                                                 | PAGAMENTO INTEGRAL DE DIVIDA PREVIDENCIARIA - PE                                                            |                                                        |
| 114                                                | PARCELAMENTO SEM GARANTIA - PESSOA JURIDICA - DA                                                            |                                                        |
|                                                    |                                                                                                    |                                                        |
| Retornar Avançar 🛶                                 |                                                                                                    |                                                        |
| tre                                                |                                                                                                    |                                                        |
|                                                    |                                                                                                    |                                                        |
|                                                    |                                                                                                    |                                                        |
| -                                                  |                                                                                                    |                                                        |
|                                                    |                                                                                                    |                                                        |
|                                                    |                                                                                                    |                                                        |
|                                                    |                                                                                                    |                                                        |
|                                                    |                                                                                                    |                                                        |
|                                                    |                                                                                                    |                                                        |
|                                                    |                                                                                                    |                                                        |

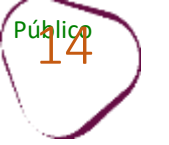

#### Selecione a inscrição.

### Em seguida, clique em "Calcular".

|                           | Procuradori                                            | a Geral da Fazenda Nacional                    |                             |                      |                 |             |             |                            | Sessão: 19:48                                       |
|---------------------------|--------------------------------------------------------|------------------------------------------------|-----------------------------|----------------------|-----------------|-------------|-------------|----------------------------|-----------------------------------------------------|
| Sis PG                    | FN<br>Stema de Usuário:                                |                                                |                             |                      |                 |             |             | Data e Hora de logi<br>Pro | in: 03/01/2023 17:31:04<br>ducão - 2.33.0 (BUILD 4) |
| Parcelar<br>outras Neg    | nentos e<br>ociações Consulta Adesã                    | io 👻 Migração Emissão de Documento 👻 Débito au | itomático Declaração de Rec | eita/Rendimento Sair |                 |             |             |                            |                                                     |
| BADESÃO DE                | E PARCELAMENTO                                         |                                                |                             |                      |                 |             |             |                            |                                                     |
| Contribuinte              | Modalidades Inscrições                                 | Consolidação Cálculo das Prestações            |                             |                      |                 |             |             |                            |                                                     |
| Negociação<br>Modalidade: | : 0004 - PARCELAMENTO CON<br>: 0005 - PARCELAMENTO SEM | VENCIONAL<br>GARANTIA - SIMPLES NACIONAL       |                             |                      |                 |             |             |                            |                                                     |
| - 14.34                   | 6.769/0001-70 - Quantidade: 1                          |                                                |                             |                      |                 |             |             |                            |                                                     |
|                           |                                                        |                                                | C                           | NPJ - (Mat           | riz)            |             |             |                            |                                                     |
|                           | Inscrição                                              | Receita                                        | Tipo de devedor             | Última atualização   | Valor principal | Valor multa | Valor juros | Valor encargos/honorários  | Valor Total                                         |
| ×                         | 70 4 22 018487-60                                      | 1537 - R D ATIVA - SIMP NAC - MEI              | PRINCIPAL                   | 01/01/2023           | 2.092,80        | 418,56      | 1.060,25    | 357,16                     | 3.928,77                                            |
|                           | uuaue; 1                                               |                                                |                             | TOLAT;               | 2,092,60        | 410,00      | 1.000,25    | 22/10                      | 3.920,77                                            |
|                           |                                                        |                                                |                             |                      |                 |             |             |                            |                                                     |
|                           |                                                        |                                                |                             |                      |                 |             |             |                            |                                                     |
| ← Retorna                 | ar Calcular                                            |                                                |                             |                      |                 |             |             |                            |                                                     |
|                           | (pur)                                                  |                                                |                             |                      |                 |             |             |                            |                                                     |
|                           | - Min                                                  |                                                |                             |                      |                 |             |             |                            |                                                     |
|                           |                                                        |                                                |                             |                      |                 |             |             |                            |                                                     |
|                           |                                                        |                                                |                             |                      |                 |             |             |                            |                                                     |
|                           |                                                        |                                                |                             |                      |                 |             |             |                            |                                                     |
|                           |                                                        |                                                |                             |                      |                 |             |             |                            |                                                     |
|                           |                                                        |                                                |                             |                      |                 |             |             |                            |                                                     |
|                           |                                                        |                                                |                             |                      |                 |             |             |                            |                                                     |

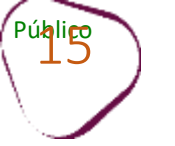

### Clique em **"Simular**".

| Service         Inservice         Dedepice 2.23.0 (M           Consult         Addisolo         Management         Sair                                                                                                    | PGEN                                     | Procurador                           | ria Geral da Fa                     | azenda Nacional        |                   |                                  |                 |             |             | Data e Hora de log        | Sessão: 19:50<br>in: 03/01/2023 17:35:42 |
|----------------------------------------------------------------------------------------------------|------------------------------------------|--------------------------------------|-------------------------------------|------------------------|-------------------|----------------------------------|-----------------|-------------|-------------|---------------------------|------------------------------------------|
| la dezis Registrica<br>24 Aresis o Effortia Adesis - Migraçia Enclainde a Doumento - Debin automatica Decinação de Recalta/Recrimento Sair<br>24 Aresis o Effortia Macelia - Enclainde Enclainde - Debino automatica Decinação de Recalta/Recrimento Sair<br>24 Aresis o Effortia - Sair - Sair | Sistema de                               | Usuário:                             |                                     |                        |                   |                                  |                 |             |             | Pro                       | dução - 2.33.0 (BUILD 4)                 |
| Generation:           Controllution:           Megodagilis: 0004 - HARCELAMENTO CONFERCIONAL<br>Megodagilis: 0005 - HARCELAMENTO CONFERCIONAL<br>Medialidadi: 0005 - HARCELAMENTO CONFERCIONAL<br>Inscrição           CONFIDIALISTIC CONFERCIONAL<br>Inscrição           CONFIDIALISTIC CONFERCIONAL<br>Inscrição      <                                                                                                    | outras Negociações                       | Consulta Ades                        | são <del>+</del> Migração           | Emissão de Documento 👻 | Débito automático | Declaração de Receita/Rendimento | Sair            |             |             |                           |                                          |
| Contribuinte         Medialidades         Decediação:         Constitução         Calado das Prestações           Negodiação:         0005 - PARCELMENTO SON ENCIONAL                                                                                                    | I ADESÃO DE PARCEL                       | AMENTO                               |                                     |                        |                   |                                  |                 |             |             |                           |                                          |
| Negočajša: 0004 - PARCELAMENTO CONVENCIONAL<br>Modalidaie: 0005 - PARCELAMENTO SEM GARANTIA - SIMPLES NACIONAL<br>Inscrijato Recelta Devedor Principal Valor principal Valor multa Valor juros Valor Encarpos/Honorários Valor total<br>1537 - R. D ATIVA - SIMP INAC - MEI 2.082,80 418,56 1.060,25 337,16 3.928,<br>Total: 1 Inscrijatoj                                                                                                    | Contribuinte Modal                       | idades Inscrições                    | s Consolidação C                    | Cálculo das Prestações |                   |                                  |                 |             |             |                           |                                          |
| CCF/CNP1:         CCF/CNP2:           Inscrição         Receita         Devedor Principal         Valor principal         Valor punta         Valor punta         Val                                                                                                    | Negociação: 0004 -<br>Modalidade: 0005 - | PARCELAMENTO COI<br>PARCELAMENTO SEM | NVENCIONAL<br>11 GARANTIA - SIMPLES | 5 NACIONAL             |                   |                                  |                 |             |             |                           |                                          |
| InscriçãoReceitaDevedor PrincipalValor principalValor multaValor multaValor Encargos/HonoráriasValor Encargos/HonoráriasVa                                                                                                    |                                          |                                      |                                     |                        |                   | CPF/CNPJ:                        |                 |             |             |                           |                                          |
| 1537 - R.D. ATIVA - SIMP NAC - MEI         2.092,80         418,56         1.060,25         357,16         3.928,           Totals:         2.092,80         418,56         1.060,25         357,16         3.928,                                                                                                    | Inscriç                                  | ăo                                   |                                     | Receita                |                   | Devedor Principal                | Valor principal | Valor multa | Valor juros | Valor Encargos/Honorários | Valor total                              |
| Totals:         2.092,80         418,56         1.060,25         357,16         3.928,   Total: 1 Inscrição(s)      Retornar Simular                                                                                                    |                                          |                                      | 1537 - R D ATIVA - SII              | MP NAC - MEI           | 1                 | 1922 I.V.                        | 2.092,80        | 418,56      | 1.060,25    | 357,16                    | 3.928,77                                 |
| Total: 1 Inscrição(s)  Retornar Simular                                                                                                    |                                          |                                      |                                     |                        |                   | TUUdis;                          | 2.092,00        | 410,30      | 1.000,25    | 33/,10                    | 5.920,77                                 |
|                                                                                                    | e Retornar                               | ular                                 |                                     |                        |                   |                                  |                 |             |             |                           |                                          |
|                                                                                                    |                                          |                                      |                                     |                        |                   |                                  |                 |             |             |                           |                                          |
|                                                                                                    |                                          |                                      |                                     |                        |                   |                                  |                 |             |             |                           |                                          |
|                                                                                                    |                                          |                                      |                                     |                        |                   |                                  |                 |             |             |                           |                                          |
|                                                                                                    |                                          |                                      |                                     |                        |                   |                                  |                 |             |             |                           |                                          |
|                                                                                                    |                                          |                                      |                                     |                        |                   |                                  |                 |             |             |                           |                                          |
|                                                                                                    |                                          |                                      |                                     |                        |                   |                                  |                 |             |             |                           |                                          |
|                                                                                                    |                                          |                                      |                                     |                        |                   |                                  |                 |             |             |                           |                                          |
|                                                                                                    |                                          |                                      |                                     |                        |                   |                                  |                 |             |             |                           |                                          |

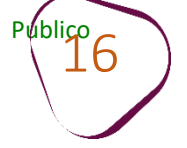

Será exibida a quantidade máxima de parcelas, mas é possível selecionar uma quantidade menor de parcelas.

| PGFN                                                                                                    | Proc                                                                                                    | curadori                                                          | a Geral da F                                                                                                    | azenda Na                                                                                                    | acional           |                                                                                                    |                                                                | Data e Ho | ra de login: 27/01/2023 | 14:12:07 |
|----------------------------------------------------------------------------------------------------|----------------------------------------------------------------------------------------------------|-------------------------------------------------------------------|----------------------------------------------------------------------------------------------------|----------------------------------------------------------------------------------------------------|-------------------|----------------------------------------------------------------------------------------------------|----------------------------------------------------------------|-----------|-------------------------|----------|
| Sistemia de                                                                                                    | Usuári                                                                                                    | ia:                                                               |                                                                                                    |                                                                                                    |                   |                                                                                                    |                                                                |           | Produção - 2.33.0 (1    | BUILD 4) |
| outras Negociações                                                                                                    | Consi                                                                                                    | ulta Adesā                                                        | ia 🔹 Migração                                                                                                    | Emissão de Do                                                                                                    | cumento +         | Débito automático Declaraçã                                                                                                    | o de Receita/Rendiment                                         | o Sair    |                         |          |
| ADESÃO DE ACORO                                                                                                    | O DE TRA                                                                                                  | NSAÇÃO                                                            |                                                                                                    |                                                                                                    |                   |                                                                                                    |                                                                |           |                         |          |
| Contribuinte Mod                                                                                                    | alidades                                                                                                  | Inscrições                                                        | Consolidação                                                                                                    | Célculo das Pres                                                                                                    | tações            |                                                                                                    |                                                                |           |                         |          |
| progenuados:                                                                                                    |                                                                                                    |                                                                   |                                                                                                    |                                                                                                    |                   |                                                                                                    |                                                                |           |                         |          |
| Quantidade Máxi                                                                                                    | ma de Pres<br>divida este                                                                                 | stações: 36<br>ja ajuizada, c                                     | Prestações sel                                                                                                    | ecionadas: 36                                                                                                    | Exibe de          | cimais: NBo •                                                                                                    | er requerido na                                                |           |                         |          |
| Quantidade Máxi<br>Atenção: Caso a<br>unidade da PGFN                                                                                            | ma de Pres<br>divida este<br>que admin                                                                    | stações: 36<br>ja ajuizada, c<br>istra a cobran                   | Prestações sek<br>com leilão designad<br>ça, sendo ineficaze                                                      | ecionadas: 36 •<br>10 ou já realizado,<br>15 os atos realizad                                                        | Exibe de<br>httr: | cimais: NBo •<br>to da Lei nº 10.522/2002 deve se<br>na de parcelamento on-line.                                                             | er requerido na                                                |           |                         |          |
| Quantidade Máxi<br>Atenção: Caso a<br>unidade da PGFN                                                                                            | ma de Pres<br>divida este<br>que admini                                                                   | stações: 36<br>ja ajuizada, c<br>istra a cobran                   | Prestações selo<br>com leilão designad<br>iça, sendo ineficaze<br>CPF/I                                           | ecionadas: 36 •<br>lo ou já realizado,<br>rs os atos realizad                                                        | Exibe de          | cimais: NBo •<br>to da Lei nº 10.522/2002 deve se<br>na de parcelamento on-line.                                                             | er requerido na                                                |           |                         |          |
| Quantidade Máxi<br>Atenção: Caso a<br>unidade da PGFN<br>Der                                                                                     | ma de Pres<br>divida este<br>que admini                                                                   | stações: 36<br>ja ajuizada, c<br>istra a cobran                   | Prestações selo<br>com leitão designad<br>ça, sendo ineficaze<br>CPF/<br>Principal                                | ecionadas: 36 •<br>lo ou já realizado,<br>is os atos realizad<br>CNP3:<br>Multa                                      | Exibe de          | cimais: Não •<br>to da Lei nº 10.522/2002 deve si<br>ma de parcelamento on-line.<br>Encargos/Honorários                                      | er requerido na<br>Consolidado                                 |           |                         |          |
| Quantidade Máxi<br>Atenção: Caso a<br>unidade da PGFN<br>Der<br>Total sem reduçõe                                                                | ma de Pres<br>divida esta<br>que admini<br>nonstrativo<br>s (A)                                           | stações: 36<br>ja ajuizada, c<br>istra a cobran                   | Prestações selo<br>com leitão designad<br>ça, sendo ineficaze<br>CPF/<br>Principal<br>1.773,42                    | eciónadas: 36 •<br>lo ou já realizado,<br>is os atos realizad<br>CNPJ:<br>Multa<br>354,68<br>31.25                   | Exibe de          | cimais: Não •<br>to da Lei nº 10.522/2002 deve si<br>na de parcelamento on-line.<br>Encargos/Honorários<br>246,21                            | er requerido na<br>Consolidado<br>2.708,38                     |           |                         |          |
| Quantidade Máxi<br>Atenção: Caso a<br>unidade da PGFN<br>Der<br>Total sem reduçõe<br>Valor da entrada (<br>Desentos previet                      | ma de Pres<br>divida esta<br>que admin<br>nonstrativo<br>s (A)<br>s/ Redução<br>s/ Redução                | stações: 36<br>ja ajuicada, c<br>istra a cobran<br>a<br>b)        | Prestações selo<br>com leilão designad<br>ça, sendo ineficaze<br>CPF//<br>Principal<br>1.773,42<br>105,40<br>0.00 | eciónadas: 36 -<br>lo cu já realizado,<br>is os atos realizad<br>CNP3:<br>Multa<br>354,68<br>21,28<br>33339          | Exibe de          | cimais: Não •<br>to da Lei nº 10.522/2002 deve si<br>ma de parcelamento on-tine.<br>Encargos/Honorários<br>246,21<br>14,77<br>211.43         | er requerido na<br>Consolidado<br>2.708,38<br>162,50<br>878,84 |           |                         |          |
| Quantidade Máxi<br>Atenção: Caso a<br>unidade da PGFN<br>Der<br>Total sem reduçõe<br>Valor da entrada<br>Descontos previst<br>Utilização de créd | ma de Pres<br>divida este<br>per admin<br>nonstrativo<br>s (A)<br>s (A)<br>s (A)<br>s em lei (<br>tos (C) | stações: 36<br>ija ajuicada, c<br>istra a cobran<br>o<br>o)<br>D) | Prestações selo<br>com leilão designad<br>ça, sendo ineficaze<br>Principal<br>1.773,42<br>105,40<br>0,00<br>0.00  | ecionadas: 36 -<br>lo cu já realizado,<br>is os atos realizad<br>CNP3:<br>Multa<br>354,68<br>21,28<br>333,39<br>0,00 | Exibe de          | cimais: Não •<br>to da Lei nº 10.522/2002 deve su<br>ma de parcelamento on-line.<br>Encargos/Honorários<br>246,21<br>14,77<br>231,43<br>0.00 | consolidado<br>2.708,38<br>162,50<br>878,86<br>0.00            |           |                         |          |

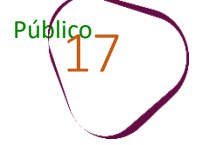

### Clique em "Confirmar".

| Marco         Valor Consolidado         Reduções         Valor com reduções         Percentual<br>cietivo<br>de reduções           2.208,38         0,00         333,39         314,02         231,43         878,86         1.829,51         32,44%           Totais         2.708,38         0,00         333,39         314,02         231,43         878,86         1.829,51         32,44%           Totais:         2.708,38         0,00         333,39         314,02         231,43         878,86         1.829,51         32,44%           Inclose diferenças inferiores a R\$ 10,00 (dez reais), decorrentes de regra de arredondamento no cálculo do sistema, serão         serão         32,44%           Jar                                                                                                    | Valor Consolidado         Image: Tecargos/Honorários         Total         Valor com reduções         Percentual<br>efetivo<br>de reduções           2.708,38         0,00         333,39         314,02         231,43         878,86         1.829,51         32,44%           Totals:         2.708,38         0,00         333,39         314,02         231,43         878,86         1.829,51         32,44%           Totals:         2.708,38         0,00         333,39         314,02         231,43         878,86         1.829,51         32,44%                                                                                                    |          |                                 |             |            | vemonstral | uvo de Consolidação                         |                               |                                          | Burnerstein |  |
|----------------------------------------------------------------------------------------------------|----------------------------------------------------------------------------------------------------|----------|---------------------------------|-------------|------------|------------|---------------------------------------------|-------------------------------|------------------------------------------|-------------|--|
| Principal       Muita       Juros       Encargos/Honorários       Total       de reduções         2.708,38       0,00       333,39       314,02       231,43       878,86       1.829,51       32,44%         Totais:       2.708,38       0,00       333,39       314,02       231,43       878,86       1.829,51       32,44%         enção:       Eventuais diferenças inferiores a R\$ 10,00 (dez realis), decorrentes de regra de arredondamento no cálculo do sistema, serão       xa4%         enção:       Entrada                                                                                                    | Image: Strategy Strategy Strate | lúmero   | Valor Consolidado               | -           |            | Red        | luções                                      | ACCOUNT                       | Valor com reduções                       | efetivo     |  |
| 2.708,38         0,00         333,39         314,02         231,43         878,86         1.829,51         32,44%           Totais:         2.708,38         0,00         333,39         314,02         231,43         878,86         1.829,51         32,44%           Totais:         2.708,38         0,00         333,39         314,02         231,43         878,86         1.829,51         32,44%           Intradice:         2.708,38         0,00         333,39         314,02         231,43         878,86         1.829,51         32,44%           Intradice:         Intradice:         Intradice:         Intradice:         1.829,51         32,44%                                                                                                    | 2.708,38         0,00         333,39         314,02         231,43         878,86         1.829,51         32,44%           Totais:         2.708,38         0,00         333,39         314,02         231,43         878,86         1.829,51         32,44%           anglio:         Exerction of the PGPN         333,39         314,02         231,43         878,86         1.829,51         32,44%                                                                                                    |          | and a state of the state of the | Principal   | Multa      | Juros      | Encargos/Honorários                         | Total                         |                                          | de reduções |  |
| Totais: 2.708,38 0,00 333,39 314,02 231,43 878,86 1.829,51 32,44%    Increases inferiores a R\$ 10,00 (dez reais), decorrentes de regra de arredondamento no cálculo do sistema, serão     PGEN:  Ualor Prestação Básica   33x    Retornar Confirmar  PGEN:  PGEN:  PGEN:  PGEN:  PGEN:  PGEN:  PGEN:  PGEN:  PGEN:  PGEN:  PGEN:  PGEN:  PGEN:  PGEN:  PGEN:  PGEN:  PGEN: PGEN:  PGEN: PGEN: PGEN: PGEN: PGEN: PGEN: PGEN: PGEN: PGEN: PGEN: PGEN: PGEN: PGEN: PGE | Totais:       2.708,38       0,00       333,39       314,02       231,43       878,86       1.829,51       32,44%         Impão: Eventuais diferenças inferiores a R\$ 10,00 (dez reais), decorrentes de regra de arredondamento no cálculo do sistema, serão xadas de ofício pela PGFN.       Entrada         Impão: Entrada       Impão: Entrada       Impão: Entrada       Impão: Entrada         Impão: Confirmar       Valor Prestação Básica       Impão: Esplanada dos Ministários reservados         Esplanada dos Ministários - Bloco "P" - B* andar - CEP: 70.048-900 Brasilia/DF                                                                                                    |          | 2.708,38                        | 0,00        | 333,39     | 314,02     | 231,43                                      | 878,86                        | 1.829,51                                 | 32,44%      |  |
| enção: Eventuais diferenças inferiores a R\$ 10,00 (dez reaix), decorrentes de regra de arredondamento no cálculo do sistema, serão<br>xadas de ofício pela PGFN.<br>Entrada<br>3x<br>Valor Prestação Básica<br>33x<br>Retornar<br>Confirmar<br>PGFN - Todos os direttos reservados<br>Esplanada dos Ministádrios - Bloco "P" - 8º andar - CEP: 70.048-900 Brasilia/DF                                                                                                    | enção: Eventuais diferenças inferiores a R\$ 10,00 (dez reais), decorrentes de regra de arredondamento no cálculo do sistema, serão<br>xadas de oficio pela PGFN.<br>Entrada<br>3x<br>Valor Prestação Básica<br>33x<br>Retornar<br>Confirmar<br>PDFN + Todos os dimitos reservados<br>Esptanada dos Ministérios - Bloco "P" - B* andar - CEP: 70.048-900 Brasilia/DF                                                                                                    | Totais:  | 2.708,38                        | 0,00        | 333,39     | 314,02     | 231,43                                      | 878,86                        | 1.829,51                                 | 32,44%      |  |
| Valor Prestação Básica<br>33x<br>tetornar<br>Confirmar<br>FGFN - Todos os dimitos reservados<br>Esplanada dos Ministérios - Bioco "P" - BP andar - CEP: 70.048-900 Brasilia/DF                                                                                                    | Valor Prestação Básica<br>33x<br>tetornar<br>Confirmar<br>PGFN - Todos os dimitos reservados<br>Esplanada dos Ministérios - Bloco "P" - BP andar - CEP: 70.048-900 Brasilia/DF                                                                                                    |          | 3x                              |             |            |            |                                             | _                             |                                          |             |  |
| 3x     Valor Prestação Básica       33x     33x   Retormar Confirmar  PGFN - Todos os direitos reservados Esplanada dos Ministários - Bícoo "P" - B* andar - CEP: 70.048-900 Brasilia/DF                                                                                                    | 3x       Valor Prestação Básica       33x   Retornar Confirmar  PEFN - Todos os direttos reservados  Esplanada dos Ministários - Bíoco "P" - B" andar - CEP: 70.048-900 Brasilia/DF                                                                                                    |          |                                 | Ent         | rada       |            |                                             |                               |                                          |             |  |
| Valor Prestação Básica<br>33x<br>Retornar<br>Confirmar<br>PGFN - Todos os dimitos reservados.<br>Esplanada dos Ministários - Bloco "P" - B* andar - CEP: 70.048-900 Brasilia/DF                                                                                                    | Valor Prestação Básica<br>33x Retornar Confirmar PGEN - Todos os dimitos reservados Esplaneda dos Ministérios - Bioco "IP" - B* andar - CEP: 70.048-900 Brasilia/DF                                                                                                    |          | 3x                              |             |            |            |                                             |                               |                                          |             |  |
| 33x<br>Retornar<br>PGFN - Todos os direitos reservados.<br>Esplanada dos Ministários - Blicoo "P" - B" andar - CEP: 70.048-900 Brasilia/DF                                                                                                    | 33x<br>Retornar<br>PDERV - Todos os direitos reservados<br>Esplanada dos Ministérios - Bloco "P" - 8* andar - CEP: 70.048-900 Brasília/DF                                                                                                    |          |                                 | Valor Prest | ação Básic |            |                                             |                               |                                          |             |  |
| Retornar<br>PGEN - Todos os direitos reservados.<br>Esplanada dos Ministários - Bíoco "P" - 8% andar - CEP: 70.048-900 Brasilia/DF                                                                                                    | PDFN - Todos os direitos reservados<br>Esplanada dos Ministérios - Bloco "P" - 8º andar - CEP: 70.048-900 Brasilia/DF                                                                                                    |          | 33x                             |             |            |            |                                             |                               |                                          |             |  |
|                                                                                                    |                                                                                                    | Retornar | Confirmar                       |             |            | Esplana    | . PGFN - Todo<br>da dos Ministérios - Bioco | s os direitos<br>"P" - B* and | reservados<br>Jar - CEP: 70.048-900 Bras | នៅia/DF     |  |
|                                                                                                    |                                                                                                    |          |                                 |             |            |            |                                             |                               |                                          |             |  |
|                                                                                                    |                                                                                                    |          |                                 |             |            |            |                                             |                               |                                          |             |  |
|                                                                                                    |                                                                                                    |          |                                 |             |            |            |                                             |                               |                                          |             |  |

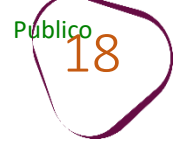

Será exibido um *Pop-up* para confirmação da negociação. Clique em "**Sim**" para concretizar a negociação. Ou clique em "**Não**" para realizar nova simulação.

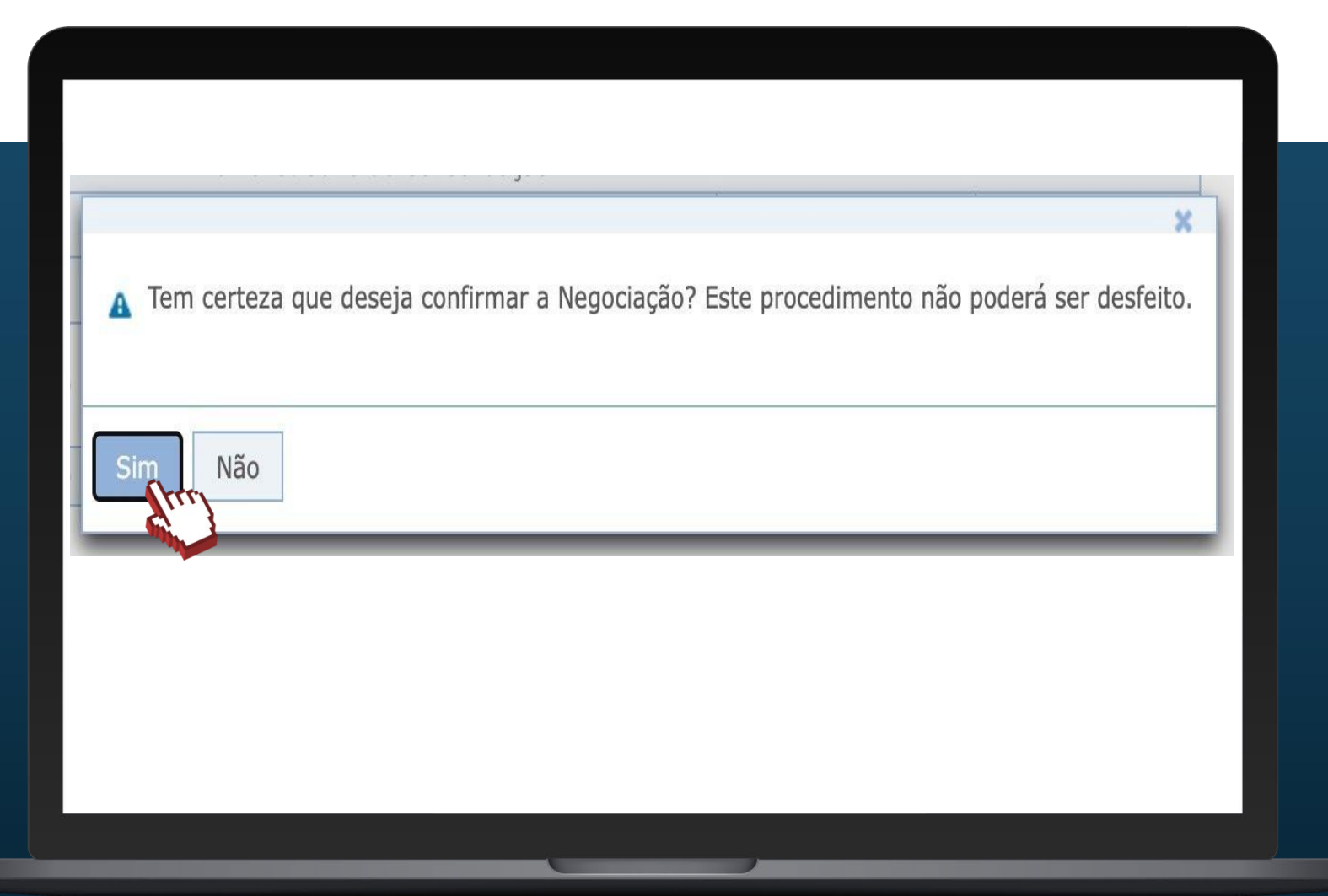

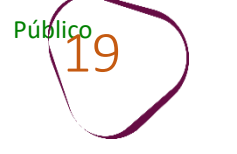

Na tela Resumo do Parcelamento, é possível conferir informações como a data da negociação, a quantidade e o valor das parcelas, a data de vencimento da primeira parcela etc. Além dos botões:

Sair: clique para sair da tela de resumo do parcelamento.

Termo: clique para acessar o termo do parcelamento.

Recibo: clique para acessar o recibo do parcelamento.

**Documento de Arrecadação**: <u>clique para emitir a primeira parcela do acordo.</u>

| PGE                                                                                                    | N PI                 | rocurado             | ria Geral da      | Fazenda Nacio                                | nal                                                                       |                             | Da             | ta e Hora d | e login: 27/01/3 | Sessão: 19:50<br>2023 14:17:04 |
|----------------------------------------------------------------------------------------------------|----------------------|----------------------|-------------------|----------------------------------------------|---------------------------------------------------------------------------|-----------------------------|----------------|-------------|------------------|--------------------------------|
| Sistem                                                                                                    | u de Us              | uàrios               |                   |                                              |                                                                           |                             |                |             | Produção - 2.3   | 3.0 (BUILD 4)                  |
| outras Negocia                                                                                                    | cles C               | oosulta Ad           | esão - Migração   | Emissão de Documen                           | to - Débito automático                                                    | Declaração de Receit        | a/Rendimento 1 | iałr 🛛      |                  |                                |
| ADESÃO DE AC                                                                                                    | ORDO DE 1            | RANSAÇÃO             |                   |                                              |                                                                           |                             |                |             |                  |                                |
| ontribuinte                                                                                                    | Modalidade           | is Inscriçõ          | es Consolidação   | Cálculo das Prestações                       | Resumo do Parcelamen                                                      | to                          |                |             |                  |                                |
| Resumo da S                                                                                                    | Solicitaçã           | ão da Nego           | ciação            |                                              |                                                                           |                             |                |             |                  |                                |
| - Informações                                                                                                    | da Negocia           | ação seleciona       | da                |                                              |                                                                           |                             |                |             |                  |                                |
| Tipo de Nego                                                                                                    | ciacão:              | 15-29-2006-05-40<br> |                   |                                              |                                                                           |                             |                |             |                  |                                |
| Modalidade d                                                                                                    | do Negociaç          | āo:                  |                   |                                              |                                                                           |                             |                |             |                  |                                |
| Nome do Cor                                                                                                    | ntribuinte:          |                      |                   |                                              |                                                                           |                             |                |             |                  |                                |
| Número de R                                                                                                    | teferência d         | la Negociacão        |                   |                                              |                                                                           |                             |                |             |                  |                                |
| Data do Pedi                                                                                                    | do de Ades           | āo:                  | 27/01/2023        |                                              |                                                                           |                             |                |             |                  |                                |
| Total de Presi                                                                                                    | tações Con           | cedidas:             | 36                |                                              |                                                                           |                             |                |             |                  |                                |
| and the second second s | cimento da           | 14 Prestacao:        | 31/01/2023        |                                              |                                                                           |                             |                |             |                  |                                |
| Valor da Pres                                                                                                    | stacão Bási          | 161                  | aniari sasa       |                                              |                                                                           |                             |                |             |                  |                                |
| Valor da Pres                                                                                                    | stação Bási          | ta:                  | aniari cora       |                                              |                                                                           |                             |                |             |                  |                                |
| Valor da Pres                                                                                                    | stação Bási          | ra:                  | Documento de Arre | cadação                                      |                                                                           |                             |                |             |                  |                                |
| Valor da Pres                                                                                                    | itação Bási<br>Termo | Recibo               | Documento de Arre | cadação                                      |                                                                           |                             |                |             |                  |                                |
| Valor da Pres                                                                                                    | tação Bási<br>Termo  | Recibo               | Documento de Arre | cadação                                      |                                                                           |                             |                |             |                  |                                |
| Valor da Pres                                                                                                    | stação Bási          | Recibo               | Documento de Arre | cadação                                      |                                                                           |                             |                |             |                  |                                |
| Valor da Pres                                                                                                    | tação Bási           | Recibo               | Documento de Arre | cadação                                      |                                                                           |                             |                |             |                  |                                |
| Valor da Pres                                                                                                    | tação Bási           | Recibo               | Documento de Arre | cadação                                      |                                                                           |                             |                |             |                  |                                |
| Valor da Pres<br>Sale                                                                                                    | tação Bási           | Recibo               | Documento de Arre | cadação                                      |                                                                           |                             |                |             |                  |                                |
| Valor da Pres<br>Sale                                                                                                    | tação Bási           | Recibo               | Documento de Arre | cadação                                      |                                                                           |                             |                |             |                  |                                |
| Valor da Pres<br>Sale                                                                                                    | tação Bási           | Recibo               | Documento de Arre | cadação                                      |                                                                           |                             |                |             |                  |                                |
| Sale                                                                                                    | Termo                | Recibo               | Documento de Arre | cadação                                      |                                                                           |                             |                |             |                  |                                |
| Sale                                                                                                    | tação Bási           | Recibo               | Documento de Arre | cadação                                      | N Todos os direitos reservado<br>Bioco ™ 5º andar _CEP.                   | 5<br>0.048-900 Brasilia/OF  |                |             |                  |                                |
| Valor da Pres                                                                                                    | Termo                | Recibo               | Documento de Arre | cadação<br>PGPM<br>Esplanada dos Ministérios | <ul> <li>Todos os direitos reservado<br/>Bioco ™ SP andar CEP.</li> </ul> | 5<br>0.048-900 t6rasilia/Q≮ |                |             |                  |                                |
| Valor da Pres<br>Sale                                                                                                    | Termo                | Recibo               | Documento de Arre | cadação<br>Esplanada dos Ministérios         | ¥ - Todos as direitos reservado<br>Bloco ¶P° 89 andar - CEP- 3            | s<br>0: 048-900 €rasilia/D# |                |             |                  |                                |

#comofazer<sub>?</sub> MEI

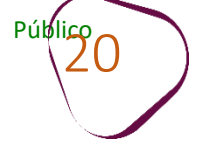

# Após clicar no botão "Documento de Arrecadação", clique na imagem da impressora para emitir a primeira parcela do acordo.

| A REAL PROPERTY AND A REAL PROPERTY AND A REAL | Ten Participation             |                   |                                                                           |                                                         | Data e Hora d                            | e ogin: 27/0 | 1/2023 1   |
|----------------------------------------------------------------------------------------------------|-------------------------------|-------------------|---------------------------------------------------------------------------|---------------------------------------------------------|------------------------------------------|--------------|------------|
| Geralda                                                                                                    | Usubrio:                      | the second second |                                                                           | and the second second                                   |                                          | Produção -   | 2.33.0 (8) |
| - Puzenelu                                                                                                    | Consulta Ades                 | são - Migração El | missão de Documento - Débit                                               | o automático Declaração de Rece                         | ta/Rendimento Sair                       |              |            |
| ass M St. MPP                                                                                                    | MENTO DE ARRECADA             | ÇÃO - INTERNET    |                                                                           |                                                         |                                          |              |            |
| PGP/J<br>Dados da Necoci                                                                                                    | vella                         |                   |                                                                           |                                                         |                                          |              |            |
| Managine Ser                                                                                                    |                               |                   |                                                                           | No Boliniano Conta                                      |                                          |              |            |
| Negociação:<br>Modalidade:                                                                                                    |                               |                   |                                                                           | Data da Adesão: 27/0                                    | 1/2023                                   |              |            |
| Contribuinte:                                                                                                    |                               |                   |                                                                           | Total de Parcelas: 36                                   | 1. 1. 1. 1. 1. 1. 1. 1. 1. 1. 1. 1. 1. 1 |              |            |
| Valor consolidado                                                                                                    | 1.829,51                      |                   |                                                                           | Saldo Devedor sem Juros: 1.82                           | 9,51                                     |              |            |
| Nr. Recibo:                                                                                                    |                               |                   |                                                                           |                                                         |                                          |              |            |
| Barris and State                                                                                                    |                               |                   |                                                                           |                                                         |                                          |              |            |
| mestação                                                                                                    | Interesting the second second |                   |                                                                           |                                                         |                                          | 1. aprende   | 1.00000    |
| Nr. Prestação                                                                                                    | Valor Originário              | Valor Sd. Devedor | Data Vencimento Prestação                                                 | Data Vencimento Doc. Arrec.                             | Nr. Documento Cobrança                   | Emissão      | Limpar     |
| 0001                                                                                                    |                               |                   | 31/01/2023                                                                |                                                         |                                          | - G          |            |
|                                                                                                    |                               |                   |                                                                           |                                                         |                                          | 1            | 17         |
|                                                                                                    |                               |                   |                                                                           |                                                         |                                          | <b></b>      | 1          |
| Voltar                                                                                                    |                               |                   |                                                                           |                                                         |                                          |              | 3          |
| T LITER T                                                                                                    |                               |                   |                                                                           |                                                         |                                          |              |            |
|                                                                                                    |                               |                   |                                                                           |                                                         |                                          |              |            |
|                                                                                                    |                               |                   |                                                                           |                                                         |                                          |              |            |
|                                                                                                    |                               |                   |                                                                           |                                                         |                                          |              |            |
|                                                                                                    |                               |                   |                                                                           |                                                         |                                          |              |            |
|                                                                                                    |                               |                   |                                                                           |                                                         |                                          |              |            |
|                                                                                                    |                               |                   |                                                                           |                                                         |                                          |              |            |
|                                                                                                    |                               |                   |                                                                           |                                                         |                                          |              |            |
|                                                                                                    |                               |                   |                                                                           |                                                         |                                          |              |            |
|                                                                                                    |                               |                   |                                                                           |                                                         |                                          |              |            |
|                                                                                                    |                               |                   |                                                                           |                                                         |                                          |              |            |
|                                                                                                    |                               |                   |                                                                           |                                                         |                                          |              |            |
|                                                                                                    |                               |                   |                                                                           |                                                         |                                          |              |            |
|                                                                                                    |                               |                   |                                                                           |                                                         |                                          |              |            |
|                                                                                                    |                               |                   | PGPN - Tod <u>os os d</u> e                                               | ntos reservados                                         |                                          |              |            |
|                                                                                                    |                               | Espi              | PGPN - Todos os din<br>Inada dos Ministários - Bioco "P" - B*             | ettos reservados<br>andar - CEP: 70.048-900 Brasilia/OF |                                          |              |            |
|                                                                                                    |                               | Esph              | PGPN - Todos os din<br>Inada dos Ministérios - Bióco "P" - B <sup>o</sup> | ettes reservados<br>andar - CEP: 70,048-900 Brasilia/DF |                                          |              |            |

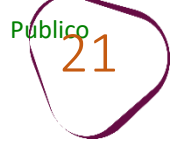

Após clicar na imagem da impressora, aparecerá essa tela com informações do valor da primeira parcela. Clique em "**Emitir**".

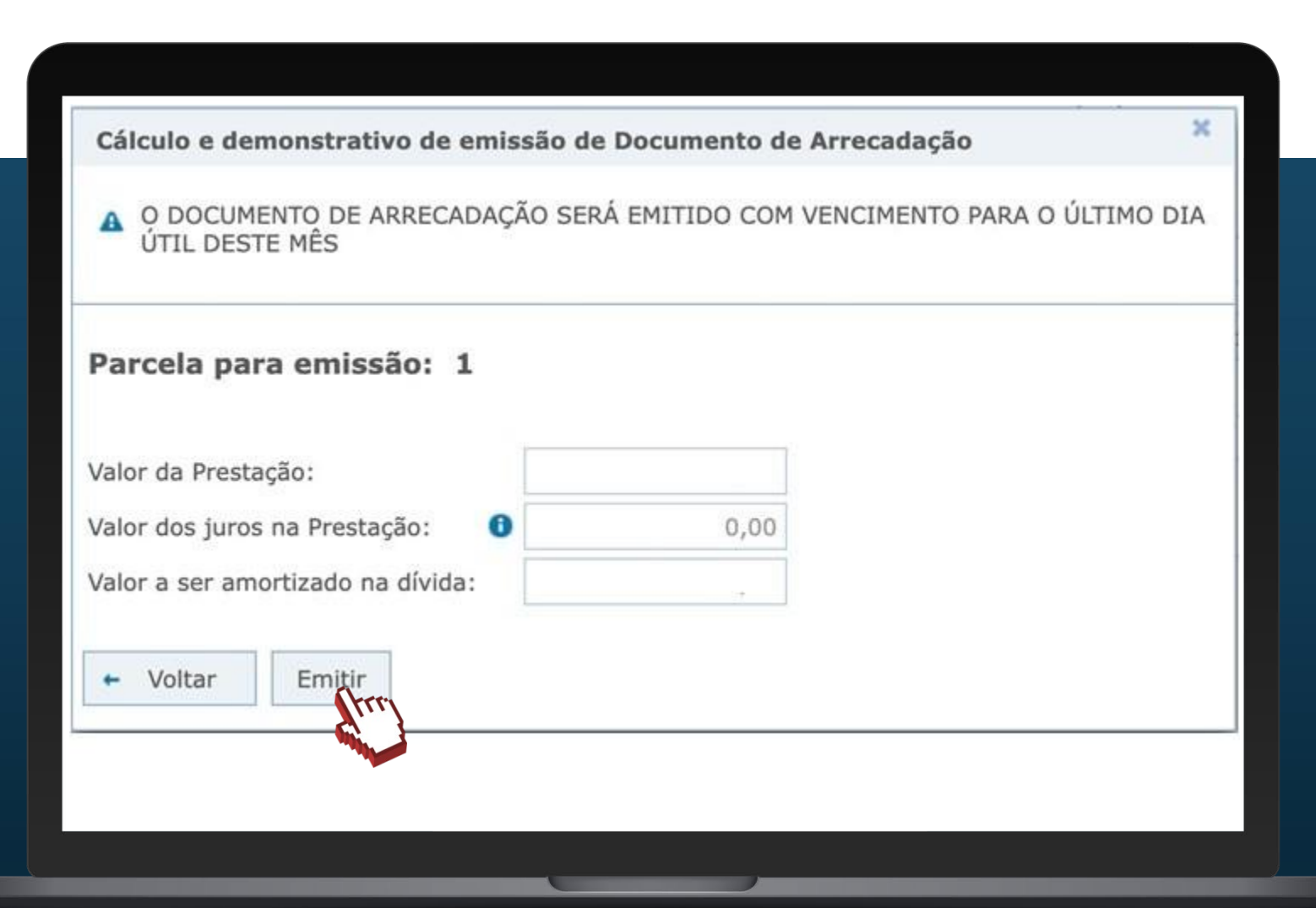

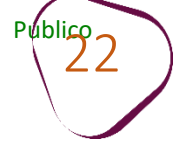

Clique na numeração para gerar o documento em PDF.

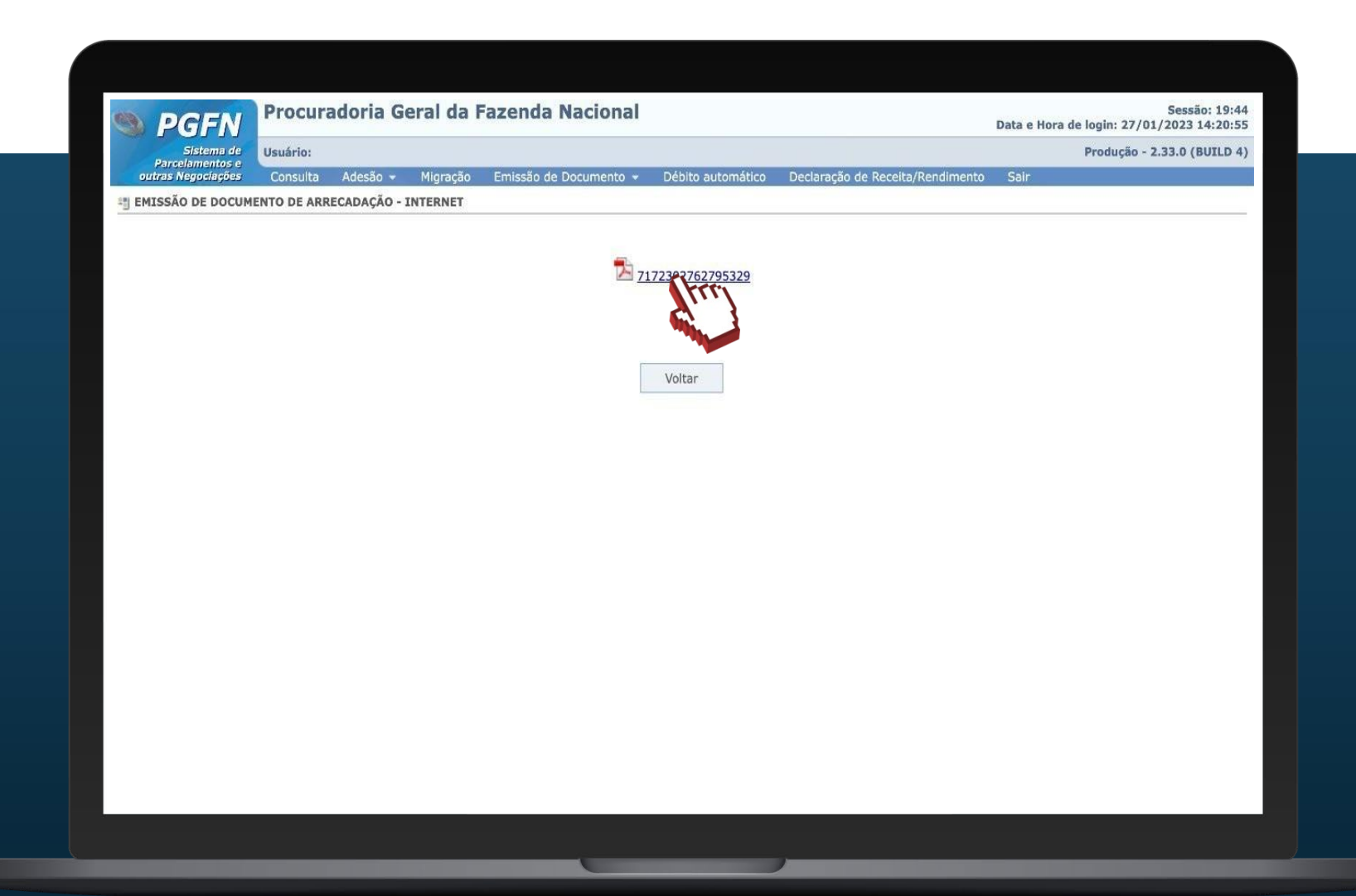

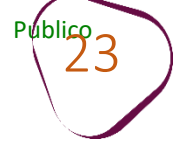

## Boleto de arrecadação.

|                  | Pager          | 27.6279532-9   | 07.17.230            | 31/01/2023                                   | Janeiro/2023                              | Vertodo de Apunegalo<br>Janei   |
|------------------|----------------|----------------|----------------------|----------------------------------------------|-------------------------------------------|---------------------------------|
| 1/01/202<br>54.1 | 31<br>Vater 1  |                | ODIGO DE<br>CIMENTO. | PAGAR UTILIZANDO O C<br>E BANCARIA ATE O VEN | ISPAR:007518003.PAG<br>8. PAGAR NA REDE B | PGFN-SISPA<br>BARRAS, PA        |
|                  |                |                |                      | edação                                       | lo do Documento de Arrecedaçã             | Composição do D                 |
| Tota<br>54, 1    | Juros<br>11,61 | Multa<br>7, 09 | Principal<br>35, 45  | PLES NACIONAL - MET                          | enominação<br>D ATIVA - INSS - SIMPLES    | Código Demornin<br>1559 R D ATT |
| 54, 5            | 11,61          | 7,69           | 35, 46               |                                              | state                                     | Totals                          |
|                  |                |                |                      |                                              |                                           |                                 |
|                  | 27/01/         |                | phac 1/1             | Pa                                           | Vensio(5.1.4)                             | SENDA (Vende:                   |

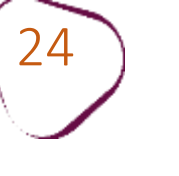

# **EMISSÃO DE PARCELA**

Para emissão de Parcela, clique em "Negociar Dívida"

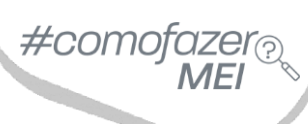

|                           |                                                | REGUL & RIZE                         |                                            |                                                         |
|---------------------------|------------------------------------------------|--------------------------------------|--------------------------------------------|---------------------------------------------------------|
| Usuário autenticado com s | sucesso.                                       |                                      |                                            | ×                                                       |
| Olá! Qual sei             | rviço deseja ac                                | essar?                               |                                            |                                                         |
| CONSULTAR DÍVIDA ATIVA    | EMITIR GUIA DE<br>PAGAMENTO                    | CONSULTAR PAGAMENTOS<br>NÃO ALOCADOS | CONSULTAR<br>REQUERIMENTO                  | IMPUGNAR / RECORRER -<br>PROCEDIMENTO<br>ADMINISTRATIVO |
|                           | REGISTRAR / ACOMPANHAR<br>DENÚNCIA PATRIMONIAL | GARANTIA DE DÍVIDA                   | PEDIR REVISÃO DE DÍVIDA<br>INSCRITA - PRDI | CERTIDÃO DE<br>REGULARIDADE FISCAL                      |
| E                         | OUTROS SERVIÇOS                                |                                      |                                            |                                                         |
|                           |                                                |                                      |                                            |                                                         |

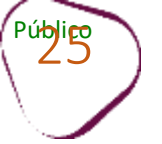

#### Clique em "Acessar".

#### REGUL

## Negociar Dívida

#### Acesso ao Sistema de Negociações - Parcelamento ou Acordo de Transação

Acesse o sistema SISPAR se você precisar:

- parcelar sua dívida em até 60 meses;
- aderir à Transação por Adesão, com benefícios de maior prazo e desconto, quando houver modalidade disponível;
- optar pelo débito automático;
- emitir a prestação da sua negociação;
- consultar os detalhes da sua negociação;
- obter ou consultar sua capacidade de pagamento para fins de transação.

Atente-se ao horário de funcionamento do sistema de negociações: de segunda a sexta-feira (exceto feriados nacionais), das 8h às 21h (horário de Brasília). Atenção! No dia 31/01 (terça-feira), o sistema de negociações funcionará excepcionalmente das 8h às 19h.

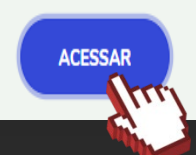

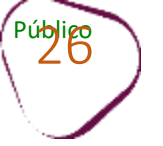

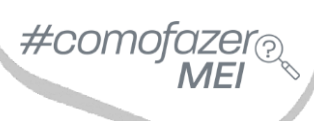

Clique em "Emissão de Documento".

Em seguida, clique em "Documento de arrecadação".

| ) PGF                        | Procura                             | adoria Geral da F                         | azenda Naci                          | onal                 |                     |         |                       |       |                     |              |                          |
|------------------------------|-------------------------------------|-------------------------------------------|--------------------------------------|----------------------|---------------------|---------|-----------------------|-------|---------------------|--------------|--------------------------|
| Sisten<br>Parcelamen         | na de Usuário:<br>itos e            |                                           |                                      |                      |                     |         |                       |       |                     | Pro          | dução - 2.33.0 (BUILD 4) |
| outras Negocia<br>CONSULTA D | ações Consulta<br>IETALHES DE UMA I | Adesão 👻 Migração<br>NEGOCIAÇÃO SOLICITAD | Emissão de Docum<br>Documento de arr | iento 👻<br>recadação | Débito automático   | Declara | ção de Receita/Rendir | mento | Sair                |              |                          |
| - Negociações S              | Solicitadas ———                     |                                           | Documento de Arr                     | recadação            | Aline               |         |                       |       |                     |              |                          |
|                              |                                     |                                           |                                      |                      |                     |         |                       |       |                     |              |                          |
| <b>≎</b> Vinculação          | \$                                  | Negociação                                |                                      | \$                   | Modalidade          |         | Número da Conta       | \$    | Situação da conta   | ≎Data Adesão | ≎Valor Consolidado       |
| MATRIZ                       | TRANSACAO - SIM                     | PLES NACIONAL - EDITAL PO                 | GDAU N. 1/2023                       | REDUCA               | NO ATE 70% - ATE 36 | MESES   |                       | DEF   | ERIDA E CONSOLIDADA | 27/01/2023   | 1.829,51                 |
|                              |                                     |                                           |                                      |                      | I I I I             | •       |                       |       |                     |              |                          |
|                              |                                     |                                           |                                      |                      |                     |         |                       |       |                     |              |                          |
| Consulta                     |                                     |                                           |                                      |                      |                     |         |                       |       |                     |              |                          |
|                              |                                     |                                           |                                      |                      |                     |         |                       |       |                     |              |                          |
|                              |                                     |                                           |                                      |                      |                     |         |                       |       |                     |              |                          |
|                              |                                     |                                           |                                      |                      |                     |         |                       |       |                     |              |                          |
|                              |                                     |                                           |                                      |                      |                     |         |                       |       |                     |              |                          |
|                              |                                     |                                           |                                      |                      |                     |         |                       |       |                     |              |                          |

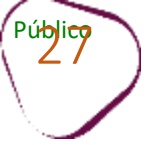

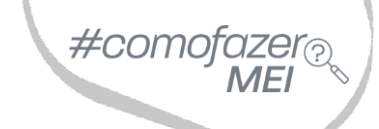

Clique sobre o tipo de negociação.

Em seguida, clique em "Documento de arrecadação".

| PGF                         | N<br>na de Hauáziou      |                         |                     |                                |                            |                        | Dro          | ducão - 2.33.0 (BUTLD 4 |
|-----------------------------|--------------------------|-------------------------|---------------------|--------------------------------|----------------------------|------------------------|--------------|-------------------------|
| Parcelamer<br>outras Negoci | ntos e<br>ações Consulta | Adesão 🗸 Migração       | Emissão de Document | to 👻 Dé <u>bito automático</u> | Declaração de Receita/Rend | imento Sair            | 710          | augue 2000 (DOILD -     |
| EMISSÃO DE                  | DOCUMENTO DE             | ARRECADAÇÃO E OUTROS    | 5 DOCUMENTOS        |                                |                            |                        |              |                         |
| Negociacões S               | Solicitadas ———          |                         |                     |                                |                            |                        |              |                         |
| 2                           |                          |                         |                     |                                |                            |                        |              |                         |
|                             |                          |                         |                     |                                |                            |                        |              |                         |
| \$Vinculação                | \$                       | Negociação              | \$                  | Modalidade                     | ≎Número da Conta           | Situação da conta      | ≎Data Adesão | ≎Valor Consolidado      |
| MATRIZ                      | TRANSACAO - SI           | MPLES NACIONAL - EDITAL | PGDAU N. 1/2023 R   | REDUCAO ATE 70% - ATE 36 N     | 1ESES 7518003              | DEFERIDA E CONSOLIDADA | 27/01/2023   | 1.829,51                |
|                             |                          |                         |                     | H ~ 1 P                        | • •                        |                        |              |                         |
|                             |                          |                         |                     |                                |                            |                        |              |                         |
| Documento                   | de Arrecadação           | DARF Integral Anteci    | pação de Prestações | Termo Recibo                   |                            |                        |              |                         |
| <u> </u>                    | m)                       |                         |                     |                                |                            |                        |              |                         |
| and a                       |                          |                         |                     |                                |                            |                        |              |                         |
|                             |                          |                         |                     |                                |                            |                        |              |                         |
|                             |                          |                         |                     |                                |                            |                        |              |                         |

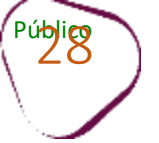

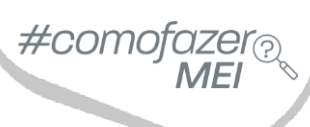

Clique sobre a imagem da impressora, para download do documento.

É possível emitir mais de uma parcela, para antecipação de pagamentos.

| PGFN                                                                                                    | Procuradoria                                                                    | Geral da Fazend                                                                          | a Nacional                                                                                                    |                                                                       |                        |            |               |
|----------------------------------------------------------------------------------------------------|---------------------------------------------------------------------------------|------------------------------------------------------------------------------------------|----------------------------------------------------------------------------------------------------|-----------------------------------------------------------------------|------------------------|------------|---------------|
| Procuradoria                                                                                                    | Usuário:                                                                        |                                                                                          |                                                                                                    |                                                                       |                        | Produção - | 2.33.0 (BUILD |
| Geral da                                                                                                    | Consulta Adesão                                                                 | <del>-</del> Migração Emissão                                                            | de Documento 👻 🛛 Débito automáti                                                                                                    | co Declaração de Receita/Rendimento                                   | Sair                   |            |               |
| MISSRACE                                                                                                    | ENTO DE ARRECADAÇÃO                                                             | - INTERNET                                                                               |                                                                                                    |                                                                       |                        |            |               |
| PGFN                                                                                                    | -~-                                                                             |                                                                                          |                                                                                                    |                                                                       |                        |            |               |
| Dados da Negociaç                                                                                                    | çao                                                                             |                                                                                          |                                                                                                    |                                                                       |                        |            |               |
| Negociação:                                                                                                    | 0058 - TRANSACAO - S                                                            | IMPLES NACIONAL - EDITA                                                                  | L PGDAU N. 1/2023 Nr. Refere                                                                                                    | ência Conta:                                                          |                        |            |               |
| Modalidade:                                                                                                    | 0001 - REDUCAO ATE /                                                            | 0% - ATE 36 MESES                                                                        | Data da A                                                                                                    | Adesao: 2//01/2023                                                    |                        |            |               |
| Contribuinte:                                                                                                    | 1 000 51                                                                        |                                                                                          |                                                                                                    | varcelas: 30                                                          |                        |            |               |
| Valor consolidado:                                                                                                    | 1.829,51                                                                        |                                                                                          | Saldo De                                                                                                    | vedor sem Juros: 1.775,15                                             |                        |            |               |
| M. Recibo.                                                                                                    |                                                                                 |                                                                                          |                                                                                                    |                                                                       |                        |            |               |
|                                                                                                    |                                                                                 |                                                                                          |                                                                                                    |                                                                       |                        |            |               |
| Brastação                                                                                                    |                                                                                 |                                                                                          |                                                                                                    |                                                                       |                        |            |               |
| Prestação                                                                                                    |                                                                                 |                                                                                          |                                                                                                    |                                                                       |                        |            |               |
| Prestação<br>Nr. Prestação                                                                                                    | Valor Originário                                                                | Valor Sd. Devedor                                                                        | Data Vencimento Prestação                                                                                                    | Data Vencimento Doc. Arrec.                                           | Nr. Documento Cobrança | Emissão    | Limpar        |
| Prestação<br>Nr. Prestação<br>0001                                                                                                    | Valor Originário<br>54,16                                                       | Valor Sd. Devedor<br>0,00                                                                | Data Vencimento Prestação<br>31/01/2023                                                                                                    | Data Vencimento Doc. Arrec.<br>31/01/2023                             | Nr. Documento Cobrança | Emissão    | Limpar        |
| Prestação<br>Nr. Prestação<br>0001<br>0002                                                                                                    | Valor Originário<br>54,16<br>54,16                                              | Valor Sd. Devedor<br>0,00<br>54,15                                                       | Data Vencimento Prestação<br>31/01/2023<br>28/02/2023                                                                                                    | Data Vencimento Doc. Arrec.<br>31/01/2023<br>28/02/2023               | Nr. Documento Cobrança | Emissão    | Limpar        |
| Prestação           Nr. Prestação           0001           0002           0003                                                                            | Valor Originário<br>54,16<br>54,16<br>54,16                                     | Valor Sd. Devedor<br>0,00<br>54,15<br>54,15                                              | Data Vencimento Prestação<br>31/01/2023<br>28/02/2023<br>31/03/2023                                                                                                    | Data Vencimento Doc. Arrec.<br>31/01/2023<br>28/02/2023               | Nr. Documento Cobrança | Emissão    | Limpar        |
| Prestação<br>Nr. Prestação<br>0001<br>0002<br>0003<br>0004                                                                                                | Valor Originário<br>54,16<br>54,16<br>54,16<br>54,16<br>50,51                   | Valor Sd. Devedor<br>0,00<br>54,15<br>54,15<br>50,51                                     | Data Vencimento Prestação<br>31/01/2023<br>28/02/2023<br>31/03/2023<br>28/04/2023                                                                                                    | Data Vencimento Doc. Arrec.<br>31/01/2023<br>28/02/2023               | Nr. Documento Cobrança | Emissão    |               |
| Prestação           Nr. Prestação           0001           0002           0003           0004           0005                                              | Valor Originário<br>54,16<br>54,16<br>54,16<br>54,16<br>50,51<br>50,51          | Valor Sd. Devedor<br>0,00<br>54,15<br>54,15<br>54,15<br>50,51                            | Data Vencimento Prestação           31/01/2023           28/02/2023           31/03/2023           28/04/2023           31/05/2023                                                                                     | Data Vencimento Doc. Arrec.<br>31/01/2023<br>28/02/2023               | Nr. Documento Cobrança | Emissão    | Limpar        |
| Prestação           Nr. Prestação           0001           0002           0003           0004           0005           0006                               | Valor Originário<br>54,16<br>54,16<br>54,16<br>50,51<br>50,51<br>50,51          | Valor Sd. Devedor<br>0,00<br>54,15<br>54,15<br>50,51<br>50,51<br>50,51                   | Data Vencimento Prestação<br>31/01/2023<br>28/02/2023<br>31/03/2023<br>28/04/2023<br>31/05/2023<br>30/06/2023                                                                                                    | Data Vencimento Doc. Arrec.<br>31/01/2023<br>28/02/2023               | Nr. Documento Cobrança | Emissão    | Limpar        |
| Prestação           Nr. Prestação           0001           0002           0003           0004           0005           0006           0007                | Valor Originário<br>54,16<br>54,16<br>54,16<br>50,51<br>50,51<br>50,51          | Valor Sd. Devedor<br>0,00<br>54,15<br>54,15<br>50,51<br>50,51<br>50,51                   | Data Vencimento Prestação           31/01/2023           28/02/2023           31/03/2023           28/04/2023           31/05/2023           30/06/2023           31/07/2023                                           | Data Vencimento Doc. Arrec.<br>31/01/2023<br>28/02/2023               | Nr. Documento Cobrança | Emissão    | Limpar        |
| Prestação           Nr. Prestação           0001           0002           0003           0004           0005           0006           0007           0008 | Valor Originário<br>54,16<br>54,16<br>54,16<br>50,51<br>50,51<br>50,51<br>50,51 | Valor Sd. Devedor<br>0,00<br>54,15<br>54,15<br>54,15<br>50,51<br>50,51<br>50,51<br>50,51 | Data Vencimento Prestação           31/01/2023           28/02/2023           31/03/2023           28/04/2023           31/05/2023           30/06/2023           31/07/2023           31/07/2023           31/08/2023 | Data Vencimento Doc. Arrec.           31/01/2023           28/02/2023 | Nr. Documento Cobrança | Emissão    |               |

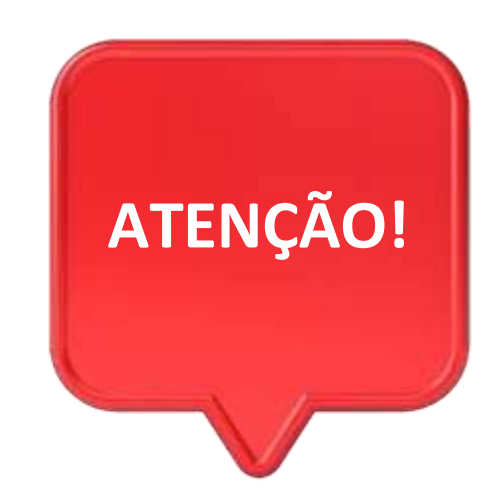

#comc

Débitos relacionados ao imposto **ISS** devem ser verificados com a prefeitura do município onde a empresa está localizada.

Débitos relacionados ao imposto **ICMS** devem ser verificados com a Procuradoria Geral do Estado do Rio de Janeiro: <u>https://pge.rj.gov.br/divida-ativa/</u>

# **ACESSE NOSSOS CANAIS!**

Faça parte dos nossos canais no Telegram e receba conteúdos exclusivos.

https://linktr.ee/canais\_sebraerj

f 💿 🖻 in 🎔 🛪 🕁 /sebraerj

loja.rj.sebrae.com.br/loja www.ouvidoria.sebrae.com.br

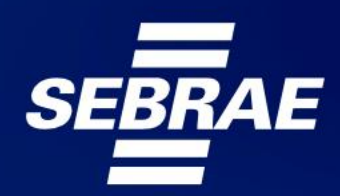

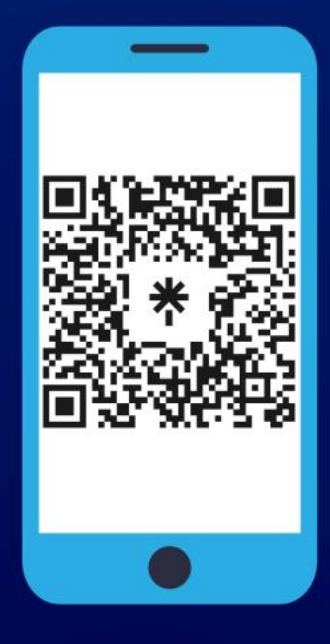